- 1. Přejděte na webovou stránku, se kterou máte potíže.
- 2. Na problematické stránce kliknutím pravým tlačítkem otevřete navigační nabídku Microsoft Edge. Zobrazí se nabídka, viz. snímek:

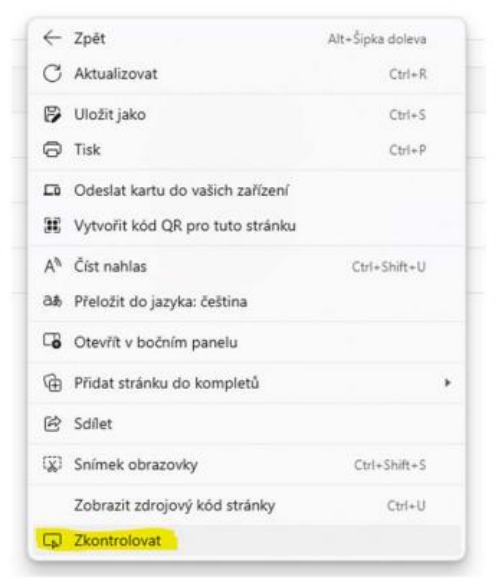

3. Klikněte na položku "Zkontrolovat". V pravé části stránky se otevře nové okno s vývojářskými nástroji, viz. snímek:

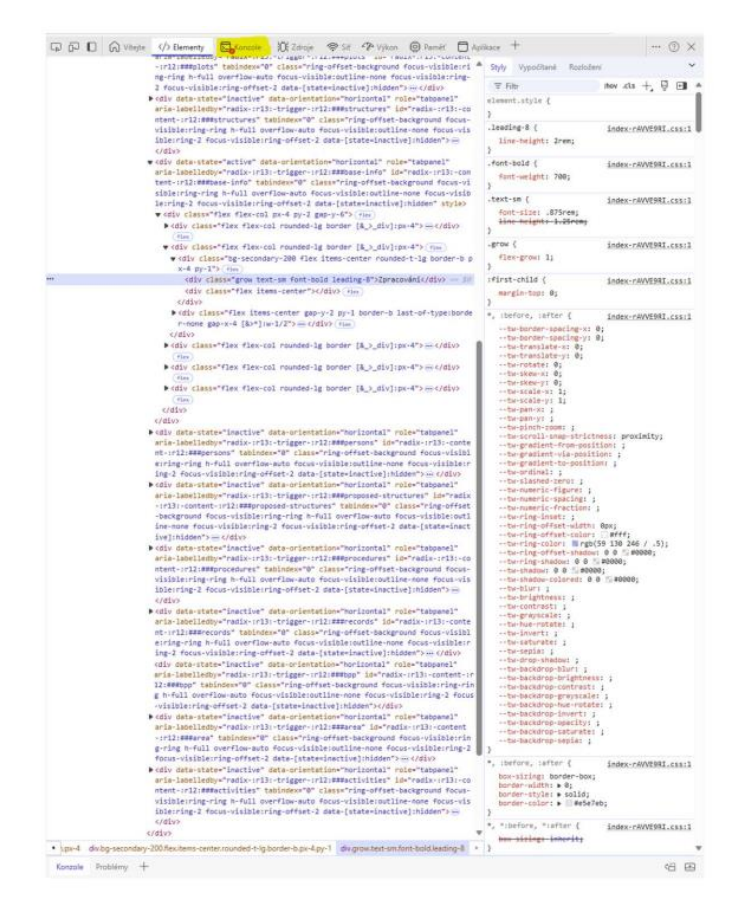

4. Klikněte na záložku "Konzole" umístěnou na horním navigačním panelu. Pokud zde vidíte nějaké červeně označené chyby, jak je znázorněno na obrázku níže, pořiďte snímek obrazovky.

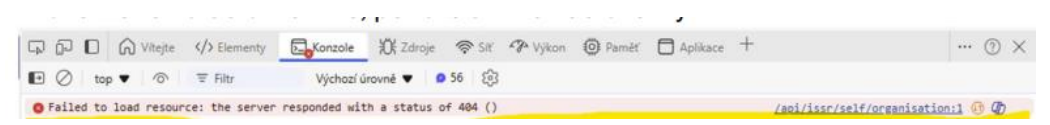

5. Nyní klikněte na záložku "Síť" umístěnou na horním navigačním panelu.

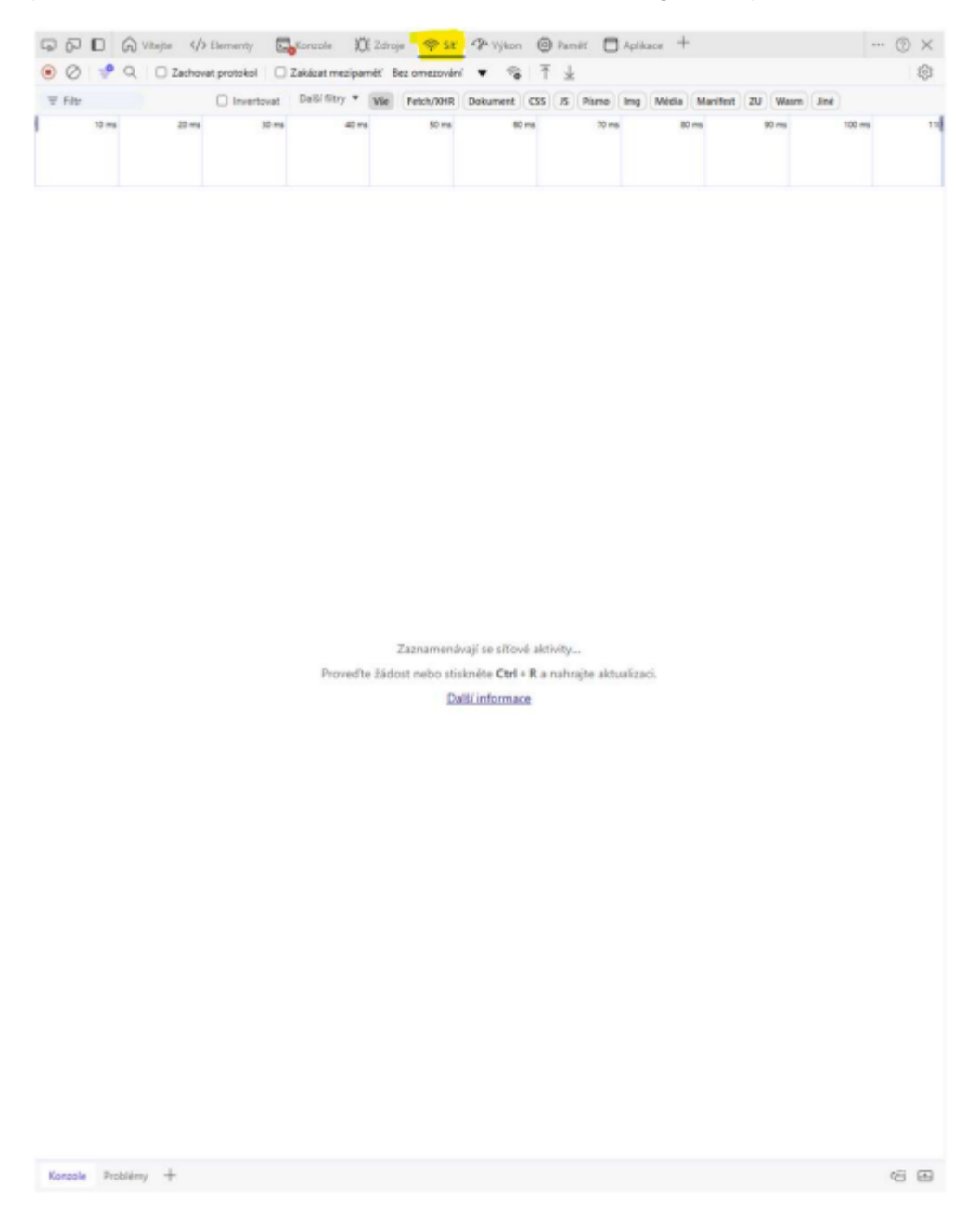

 Nyní, když je okno nástrojů pro vývojáře otevřené, proveďte akci, která vede k chybě. V záložce "Síť" byste nyní měli vidět červenou položku označující chybu, stejně jako na obrázku.

| 990      | G Vitejte | Elementy        | Konzo       | ole 🕅 Zdro     | je 🔿 Siť      | Nykon    | () P     | aměť 🕻  | Aplika | ce +   | 2        |         |        | (         | ) × |
|----------|-----------|-----------------|-------------|----------------|---------------|----------|----------|---------|--------|--------|----------|---------|--------|-----------|-----|
| • 🖉 🍨    | Q D Z     | achovat protoko | 🗌 🗌 Zakáza  | t mezipamét' E | Sez omezování | • 🗞      | Ť        | Ŧ       |        |        |          |         |        |           | ŝ   |
|          |           | Inver           | tovat Další | filtry • Vše   | Fetch/XHR     | Dokument | css J    | S Pismo | Img    | Média  | Manifest | ZU Wasm | Jinë   |           |     |
| 100 ms   | 200 ms    | 300 ms          | 400 ms      | 500 ms         | 600 ms        | 700 /    | ns       | 800 ms  |        | 900 ms | 1000 /   | ns 11   | 00 ms  | 1200 ms   | 8   |
| Nidama   |           |                 |             | 6 m.           |               |          |          |         |        | 24     | Direct   | Au      |        | Calailla  |     |
| Nazev    |           |                 |             | Stav           | Тур           | 1        | nesator  |         |        | Ve     | likost   | Cas     |        | Spinil(a) |     |
| identify |           |                 |             | 500            | xhr           | 3        | pi-fetch | ts:100  |        |        | 93       | 0 B     | 1.17 : |           |     |

7. Klikněte na červenou položku, čímž se otevře dialog s podrobnostm o chybě. Klikněte na záložku "Záhlaví" a pořiďte snímek obrazovky.

| CD CD CD Whether  | Elementy                                                                                                    | Konzole                                                                | A Zdroji                    | ः कृऽत                                                                                                    | * J* Vykon                                                                                                    | () Pam                                                                                                    | et 🖸 Apl                                      | ikace T                                                                                                    |                                                                                                    | ***                                                                                                    | () X                                                                                                    |
|-------------------|----------------------------------------------------------------------------------------------------|------------------------------------------------------------------------|-----------------------------|----------------------------------------------------------------------------------------------------|----------------------------------------------------------------------------------------------------|----------------------------------------------------------------------------------------------------|-----------------------------------------------|----------------------------------------------------------------------------------------------------|----------------------------------------------------------------------------------------------------|----------------------------------------------------------------------------------------------------|----------------------------------------------------------------------------------------------------|
| ● Ø 学 Q 🗆 Zachova | t protokol                                                                                                    | Zakázat m                                                              | ezipaměť Be                 | z omezovár                                                                                                    | i ♥ %a                                                                                                    | $\uparrow \pm$                                                                                                    |                                               |                                                                                                    |                                                                                                    |                                                                                                    | 63                                                                                                    |
| ₩ Filtr           | invertovat                                                                                                    | Další filt                                                             | ry • Vše                    | Fetch/XHR                                                                                                    | Dokument                                                                                                    | CSS JS                                                                                                    | Pismo Img                                     | Média Manife                                                                                                    | st ZU Wasm                                                                                                    | Jiné                                                                                                    |                                                                                                    |
| 10 ms 20 ms       | 30 ms                                                                                                    | -                                                                      | 40 ms                       | 50 ma                                                                                                    | 60 r                                                                                                    | 15                                                                                                    | 70 ms                                         | 80 ms                                                                                                    | 90 ms                                                                                                    | 100 ms                                                                                                    | 2                                                                                                    |
| Název             | X                                                                                                    | No. of                                                                 | Oderald                     | Rectardance.                                                                                                    | Martinetal                                                                                                    | C. A.L                                                                                                    |                                               |                                                                                                    |                                                                                                    |                                                                                                    |                                                                                                    |
| C identify        | T Oberná                                                                                                    | Harocu                                                                 | Cupoveu                     | minulacur                                                                                                    | macasovani                                                                                                    | Soutory                                                                                                    | cooke                                         |                                                                                                    |                                                                                                    |                                                                                                    |                                                                                                    |
|                   | Request Metho<br>Stavový Kót<br>Vzdálená Adrez<br>Zásado Odkazu<br>+ Hlavičky odpo<br>Access-Control<br>Content-Encod<br>Content-Encod<br>Date:<br>Expires:<br>Transfer-Encod<br>Varyi<br>X-Content-Topo | d:<br>ia:<br>jiciho:<br>-Allow-Cre<br>-Allow-Orij<br>ing:<br>-Options: | Nezpra<br>dentials:<br>gin: | -4b<br>PO<br>[:11]<br>striv<br>http:<br>no-<br>clos<br>gzij<br>app<br>We<br>0<br>0<br>no-<br>chu<br>arig<br>nos                                                    | 94-9e23-ef7571<br>57<br>500 Internal Ser<br>3000<br>tt-origin-when-<br>st-origin-when-<br>st-<br>sc/localhost300<br>cache, no-store<br>le<br>bication/json<br>d, 15 Jan 2025 1<br>cache<br>nked<br>in access-contr<br>niff                                                                                                    | 718114/per<br>ver Error<br>cross-origi<br>x0<br>max-age:<br>8:31:09 GH                                                                                                    | n<br>=<br>=0, must-reva<br>4T<br>-method,acce | i5-2382-4757-bc6c<br>lidate<br>ss-control-request                                                                                                    | -ce8789d07279/                                                                                                    | encoding                                                                                                    |                                                                                                    |
|                   | X-Frame-Optio<br>X-Xss-Protectio                                                                                                    | ns:<br>in:                                                             |                             | DEP                                                                                                    | ev                                                                                                    |                                                                                                    |                                               |                                                                                                    |                                                                                                    |                                                                                                    |                                                                                                    |
|                   | <ul> <li>Hlavičky žádo</li> </ul>                                                                                                    | sti                                                                    | Nezpra                      | cované                                                                                                    |                                                                                                    |                                                                                                    |                                               |                                                                                                    |                                                                                                    |                                                                                                    |                                                                                                    |
|                   | Accept:Encodir<br>Accept-Encodir<br>Accept-Language<br>Authorization:                                                                                                    | ngi<br>ge                                                              |                             | app<br>gziş<br>cs.e.<br>eyili<br>wvv<br>W1<br>LCh<br>ZkLL<br>ZkLL<br>AW1<br>Fib<br>Fib<br>Vua<br>OTT<br>aXN<br>mC<br>W1<br>G9p<br>m1<br>Sp/N<br>Vux<br>SfIE<br>IEE | ilication/json, tet<br>o, deflate, br, zs<br>refe<br>refe<br>HDBsen-USp<br>refe<br>HDBsen-USp<br>HDBsen-USp<br>HDBsen- | xt/plain, */<br>td<br>q=0.8<br>iilsInRScClq<br>pwUTFIn<br>NjMxLClqc<br>(Oi8vbG9)<br>ISThYmM3<br>MzAxYzcyl<br>ISThYmM3<br>MzAxYzcyl<br>ISThYmM3<br>ISTHYM3<br>ISTHYM3 |                                               | azikisAGICIU4EN2U<br>DMAYSIyAMAMA<br>MJUAMTI-MYUTI<br>MJUAMTI-MYUTI<br>Tijob3BinakisWimMoSt<br>MOFAKUMIMMOS<br>MOFAKUMIMMOS<br>MOFAKUMIMMOS<br>MOFAKUMIMMOS<br>MOFAKUMIMMOS<br>MOFAKUMIMA<br>MOFAKUMIMA<br>MARAL<br>1902PHI<br>MUSANA<br>MARAL<br>1902PHI<br>MARAL<br>1902PHI<br>MARAL<br>1902PHI<br>MARAL<br>1902PHI<br>MARAL<br>1902PHI<br>MARAL<br>1902PHI<br>MARAL<br>1902PHI<br>MARAL<br>1902PHI<br>MARAL<br>1902PHI<br>MARAL<br>1902PHI<br>MARAL | 2lha0s4X3NvOU<br>mitraclisinTrachija<br>bhirTurhinn'yMS<br>VfryZkill.ChenAix<br>VfryZkill.ChenAix<br>VfryZkill.ChenAi | hTSWRWdEh380h<br>INTYM/yw1990a<br>Imtlyg ODImtyg<br>Imtlyg ODImtyg<br>ImcOutine<br>Jancou Tiwe<br>ImcOutine<br>ImcOutine<br>ImcOut | 666W1<br>4790a<br>47WUi<br>11hMD<br>12ZXNz<br>22XNz<br>43SIsIm<br>aWxIIH<br>20M0<br>k6Wlu<br>JUUTPE<br>MUU<br>H019uY<br>diH0hd<br>c8FqRE |
|                   | Connection:                                                                                                    |                                                                        |                             | CW                                                                                                    | qmDc7sF550tul<br>p-alive                                                                                                    | DHEsSQV                                                                                                    | GNsIGVIPern                                   | T3ZnqA                                                                                                    |                                                                                                    |                                                                                                    |                                                                                                    |

8. Nakonec klikněte na záložku "Odpověď" a znovu pořiďte snímek obrazovky. Zkopírujte také celý text odpovědi.

| 2 🧟 🧟 🖸 Zachovat protokol 🖸 | Zakázat mezipaměř. Bez omezová | • • T±                        |                                                             |       |
|-----------------------------|--------------------------------|-------------------------------|-------------------------------------------------------------|-------|
| Re Eine Hine                | Real Real Real-Cold            | Dokument (CLS III )<br>III no | 20 Maan Ani<br>u Maa Ana Ana Yaa Yaa Ana Ana Ana Ana Ana Ma | 10.00 |

9. Pošlete nám, prosím, zkopírovanou odpověď spolu se všemi třemi snímky obrazovky a my uděláme vše pro to, abychom vyřešili problém, se kterým jste se setkali.